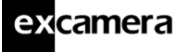

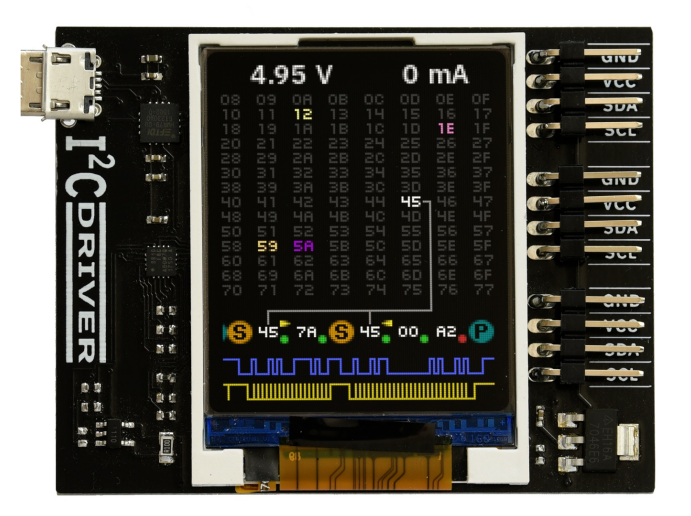

Last updated on 2019 年 6 月 23 日

# Contents

| 1 | 概论<br>1.1 | 特性                                      | <b>3</b><br>3 |
|---|-----------|-----------------------------------------|---------------|
| 2 | 入门        |                                         | 4             |
| 3 | 所需        | 软件安装                                    | 5             |
|   | 3.1       | Windows                                 | 5             |
|   | 3.2       | Linux                                   | 7             |
|   | 3.3       | MacOS                                   | 7             |
| 4 | APIs      | 5                                       | 9             |
|   | 4.1       | Python 2 和3                             | 9             |
|   |           | 4.1.1 参考                                | 11            |
|   | 4.2       | C/C++                                   | 14            |
| 5 | 使用        | l <sup>2</sup> CDriver                  | 15            |
|   | 5.1       | 显示                                      | 15            |
|   | 5.2       | ••••••••••••••••••••••••••••••••••••••• | 16            |
|   | 5.3       | i2ccl                                   | 16            |

©2019 Excamera Labs

| e | xca     | I <sup>2</sup> CDriver User Guide | 2  |  |  |
|---|---------|-----------------------------------|----|--|--|
|   | 5.4     |                                   | 17 |  |  |
|   | 5.5     | 捕获模式                              | 18 |  |  |
|   |         | 5.5.1 命令行                         | 18 |  |  |
|   |         | 5.5.2 图形工具                        | 19 |  |  |
| 6 | 范例      |                                   | 20 |  |  |
|   | 6.1     | 彩色罗盘                              | 20 |  |  |
|   | 6.2     | 鸡蛋计时器                             | 20 |  |  |
|   | 6.3     | Take-a-ticket                     | 21 |  |  |
| 7 | 注意事项 22 |                                   |    |  |  |
|   | 7.1     | 端口名称                              | 22 |  |  |
|   | 7.2     | 减少USB 延迟时间                        | 22 |  |  |
|   | 7.3     | 温度传感器                             | 22 |  |  |
|   | 7.4     | 原始协议                              | 23 |  |  |
|   | 7.5     | 上拉电阻                              | 25 |  |  |
|   | 7.6     | 规范                                | 27 |  |  |
|   |         | 7.6.1 DC 特性                       | 27 |  |  |
|   |         | 7.6.2 AC 特性                       | 27 |  |  |
| 8 | 技术      | 支持                                | 27 |  |  |
| _ | _       |                                   |    |  |  |

#### Index

28

# 1 概论

I<sup>2</sup>CDriver 是一个易于使用,开源的工具,用于控制I<sup>2</sup>C设备.它可以运行 于Windows, Mac, and Linux 平台上。它内置彩色屏幕,可以实时显示所有 的I<sup>2</sup>C活动信息.由于使用标准的FTDI USB系列芯片与计算机通讯,所以不需 要另外安装驱动程序.它还包括了额外的3.3 V 电源,方便用于监控电压和电流.

### 1.1 特性

- 实时显示: 精确显示shows you exactly what it's doing all the time
- 支持所有I<sup>2</sup>C 的特性: 7-和10-比特I<sup>2</sup>C 寻址,时钟拉伸,总线仲裁,400至100 KHz的传送速率
- I<sup>2</sup>C 上拉电阻: 可编程自动调整I<sup>2</sup>C上拉电阻
- USB 电压监控: 侦测USB电压供应问题, 低至0.01v
- 目标设备电源监控:测量目标设备高侧电流,精确至5 mA
- 三个I<sup>2</sup>C 端口: 三个完全相同的I<sup>2</sup>C 端口, 各自有独立电源和I<sup>2</sup>C 信号
- 跳线:包括三组高质量彩色编码的100 毫米跳线
- 3.3 V 输出: 3.3 V 伏特兼容5 伏特
- 高可靠性的组件:使用FTDI USB 串口适配芯片, Silicon Labs 汽车级EFM8 控制器
- •开源硬件:硬件设计,固件和工具都在BSD 协议下开源
- 控制灵活: 图形界面, 命令行, C/C++, Python 2/3,适用于Windows, Mac, 和Linux

# 2 入门

当你第一次连接I<sup>2</sup>CDriver到USB 端口, 屏幕会闪烁白色后, 显示如下:

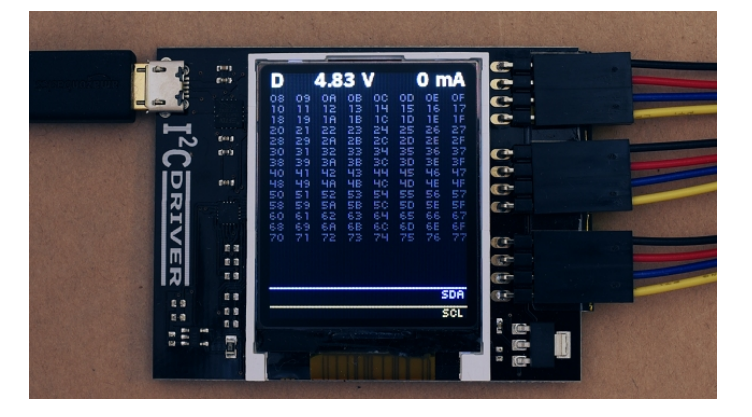

连接三组不同颜色的跳线,按照如下的颜色标签:

| GND | 黑色 |
|-----|----|
| VCC | 红色 |
| SDA | 蓝色 |
| SCL | 黄色 |

头两个信号分别传送3.3伏特电源

在屏幕的顶端,I<sup>2</sup>CDriver 不间断的显示所测量的USB 总线电压和输出电流.

# 3 所需软件安装

I<sup>2</sup>CDriver 软件源代码在此处. 包括:

- Windows/Mac/Linux 图形工具
- Windows/Mac/Linux 命令行工具
- Python 2 and 3 绑定库
- C/C++ 绑定(Windows/Mac/Linux)

安装图形和命令行工具会由因不同平台而有所差异.

# 3.1 Windows

这里包含Windows下的图形和命令行工具安装. 图形界面的快捷方式安装在桌面上:

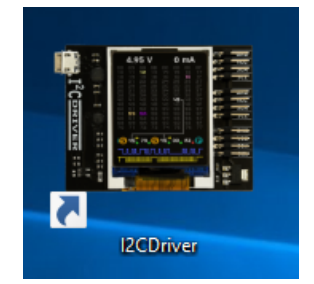

启动后会开启控制窗口:

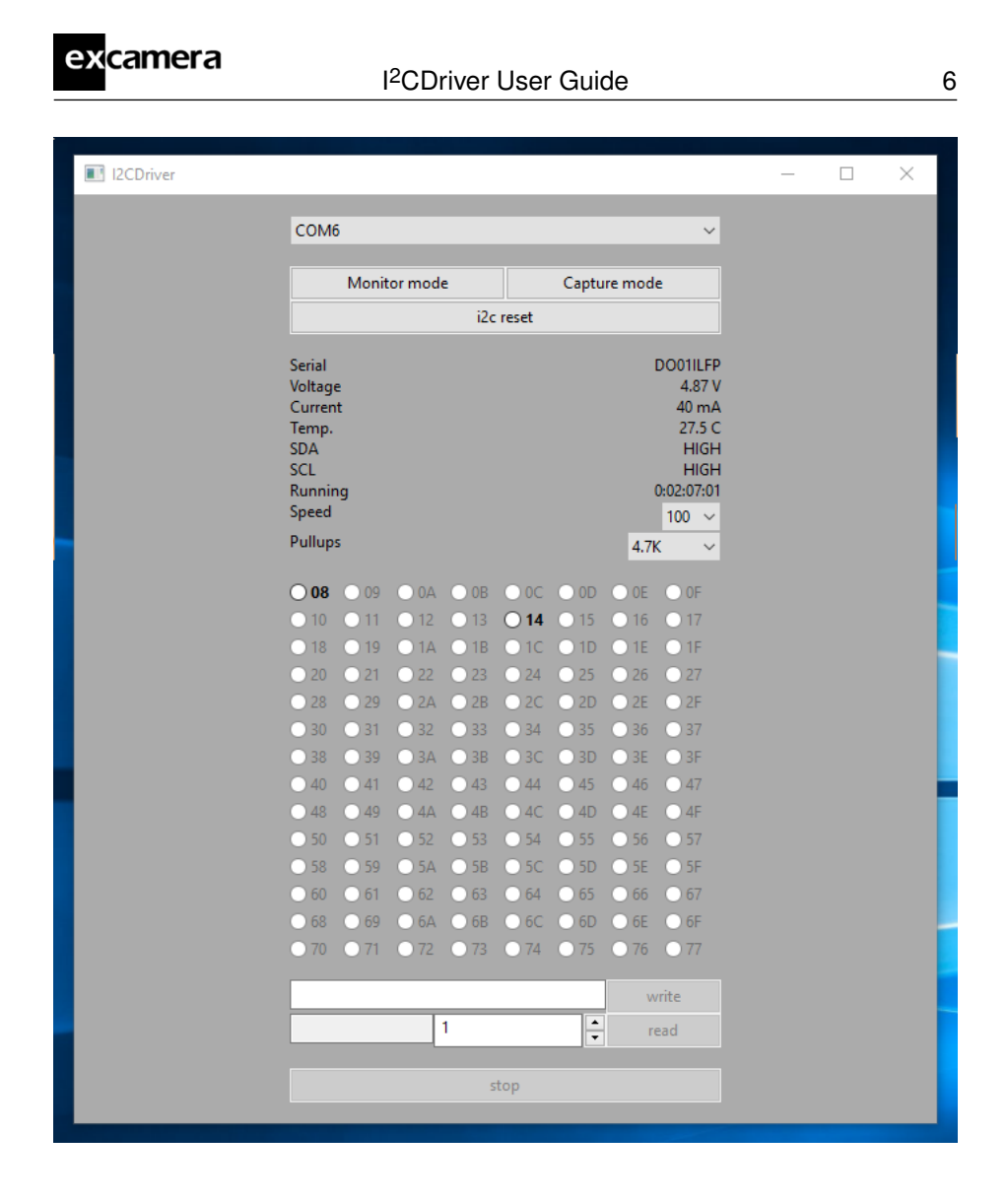

若只有一个设备连接,则该l<sup>2</sup>CDriver设备被自动选择若是超过一个设备,在顶端的下拉菜单中选择对应COM端口所连接的l<sup>2</sup>C设备一旦建立连接,你可以选择一个连接的设备并进行读写数据.

命令行工具i2ccl 已经被安装. 比如显示状态信息:

```
c:\>"c:\Program Files\Excamera Labs\I2CDriver\i2ccl.exe" COM6 i
uptime 8991 4.957 V 30 mA 25.8 C SDA=1 SCL=1 speed=100 kHz
```

查看下面以获取更多命令行的用法.

### 3.2 Linux

图形界面工具包含在i2cdriver Python package, 同时兼容Python 2 and 3. 若要安装, 打开一个shell prompt:

sudo pip install i2cdriver

然后运行:

i2cgui.py

使用命令行工具克隆I2CDriver 源码库, 然后:

```
cd i2cdriver/c
make -f linux/Makefile
sudo make -f linux/Makefile install
i2ccl /dev/ttyUSB0 i
```

你会看到如下:

uptime 1651 4.971 V 0 mA 21.2 C SDA=1 SCL=1 speed=100 kHz

### 3.3 MacOS

图形界面工具包含在i2cdriver Python package, 同时兼容Python 2 and 3. 若要安装, 打开一个shell prompt:

sudo pip install i2cdriver

Then run it with

i2cgui.py

使用命令行工具, 克隆I2CDriver 源码库, 然后:

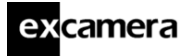

I<sup>2</sup>CDriver User Guide

cd i2cdriver/c make -f linux/Makefile sudo make -f linux/Makefile install i2ccl /dev/cu.usbserial-D000QS8D i

(用你真实的I<sup>2</sup>CDriver's ID 来替换D000QS8D) 你会看到:

uptime 1651 4.971 V 5 mA 21.2 C SDA=1 SCL=1 speed=100 kHz

请注意你所使用的端口是/dev/cu.usbserial-XXXXXXX,如这里 所解释的那样.

# 4 APIs

### 4.1 Python 2 和3

I<sup>2</sup>CDriver 绑定可以通过pip 安装:

pip install i2cdriver

然后你就可以用Python读取LM75B 温度传感器:

```
>>> import i2cdriver
>>> i2c = i2cdriver.I2CDriver("/dev/ttyUSBO")
>>> d=i2cdriver.EDS.Temp(i2c)
>>> d.read()
17.875
>>> d.read()
18.0
```

你可以打印出总线信息,使用:

```
>>> i2c.scan()
-- -- -- -- -- -- --
-- -- -- -- -- -- --
-- -- -- 1C -- --
  -- -- --
          -- -- -- --
   -- -- -- -- -- --
  -- -- -- -- -- --
___
  -- -- -- -- -- --
-- -- -- -- -- -- --
48 -- -- -- -- -- --
-- -- -- -- -- -- --
___
  -- -- -- -- -- --
___
  -- -- -- -- --
68 -- -- -- -- -- --
-- -- -- -- -- -- --
[28, 72, 104]
```

Python 图形界面(使用wxPython) 可以这样启动:

python i2cgui.py

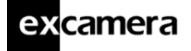

根据你所安装的系统不同, 会有:

| I2CDriver |                                                                                    |                                                                              | – 🗆 X |
|-----------|------------------------------------------------------------------------------------|------------------------------------------------------------------------------|-------|
|           | COM6                                                                               | U.S.                                                                         |       |
|           | Como                                                                               | •                                                                            |       |
|           | Monitor mode                                                                       | Capture mode                                                                 |       |
|           | i2c r                                                                              | eset                                                                         |       |
|           | Serial<br>Voltage<br>Current<br>Temp.<br>SDA<br>SCL<br>Running<br>Speed<br>Pullups | D0011LFP<br>4.87 V<br>40 mA<br>27.5 C<br>HIGH<br>HIGH<br>0.02:07:01<br>100 ~ |       |
|           |                                                                                    | 4./K V                                                                       |       |
|           | 08 09 0A 0B                                                                        | 0C 0D 0E 0F                                                                  |       |
|           | ● 18 ● 19 ● 1A ● 1B ●                                                              |                                                                              |       |
|           | 0 20 0 21 0 22 0 23                                                                | 24 25 26 27                                                                  |       |
|           | ○ 28 ○ 29 ○ 2A ○ 2B                                                                | ○ 2C ○ 2D ○ 2E ○ 2F                                                          |       |
|           | ○ 30 ○ 31 ○ 32 ○ 33                                                                | 34 35 36 37                                                                  |       |
|           | ○ 38 ○ 39 ○ 3A ○ 3B                                                                | ○ 3C ○ 3D ○ 3E ○ 3F                                                          |       |
|           | 0 40 0 41 0 42 0 43                                                                | ● 44 ● 45 ● 46 ● 47                                                          |       |
|           | ● 48 ● 49 ● 4A ● 4B                                                                | ● 4C ● 4D ● 4E ● 4F                                                          |       |
|           | O 50 O 51 O 52 O 53 O                                                              | 54 55 56 57                                                                  |       |
|           | ○ 58 ○ 59 ○ 5A ○ 5B                                                                | ○ 5C ○ 5D ○ 5E ○ 5F                                                          |       |
|           |                                                                                    |                                                                              |       |
|           | 0 08 0 09 0 0A 0 0B 1                                                              |                                                                              |       |
|           |                                                                                    |                                                                              |       |
|           |                                                                                    | write                                                                        |       |
|           | 1                                                                                  | - read                                                                       |       |
|           | sto                                                                                | qq                                                                           |       |

更多例子请参考: samples folder in the repository. 该模块带有丰富的帮助文档:

>>> help(i2cdriver)

可以显示API文档.

10

#### 4.1.1 参考

#### Variables

- product product code e.g. 'i2cdriver1'
- serial serial string of I2CDriver
- uptime time since I2CDriver boot, in seconds
- voltage USB voltage, in V
- current current used by attached device, in mA
- temp temperature, in degrees C
- scl state of SCL
- sda-state of SDA
- speed current device speed in KHz (100 or 400)
- mode IO mode (I2C or bitbang)
- pullups programmable pullup enable pins
- ccitt\_crc CCITT-16 CRC of all transmitted and received bytes
- \_\_init\_\_(port='/dev/ttyUSB0', reset=True)

Connect to a hardware i2cdriver.

#### Parameters

- port (str) The USB port to connect to
- reset (bool) Issue an I2C bus reset on connection

setspeed(s)

Set the I2C bus speed.

Parameters s (int) - speed in KHz, either 100 or 400

```
setpullups(S)
```

Set the I2CDriver pullup resistors

**Parameters** s – 6-bit pullup mask

scan(silent=False)

Performs an I2C bus scan. If silent is False, prints a map of devices. Returns a list of the device addresses.

| >>> i2c.scan() |
|----------------|
|                |
|                |
| 1C             |
|                |
|                |
|                |
|                |
|                |
| 48             |
|                |
|                |
|                |
| 68             |
|                |
| [28, 72, 104]  |

reset()

Send an I2C bus reset

```
start(dev, rw)
```

Start an I2C transaction

#### Parameters

- dev 7-bit I2C device address
- rw read (1) or write (0)

To write bytes [0x12,0x34] to device 0x75:

```
>>> i2c.start(0x75, 0)
```

```
>>> i2c.write([0x12,034])
```

(continues on next page)

(continued from previous page)

```
>>> i2c.stop()
```

read(/)

Read I bytes from the I2C device, and NAK the last byte

#### write(*bb*)

Write bytes to the selected I2C device

Parameters bb – sequence to write

#### stop()

stop the i2c transaction

#### regrd(dev, reg, fmt='B')

Read a register from a device.

#### Parameters

- dev 7-bit I2C device address
- reg register address 0-255
- fmt struct.unpack() format string for the register contents

If device 0x75 has a 16-bit register 102, it can be read with:

```
>>> i2c.regrd(0x75, 102, ">H")
4999
```

regwr(dev, reg, \*vv)

Write a device' s register.

#### Parameters

- dev 7-bit I2C device address
- reg register address 0-255
- vv sequence of values to write

To set device 0x34 byte register 7 to 0xA1:

```
>>> i2c.regwr(0x34, 7, [0xa1])
```

If device 0x75 has a big-endian 16-bit register 102 you can set it to 4999 with:

>>> i2c.regwr(0x75, 102, struct.pack(">H", 4999))

monitor(s)

Enter or leave monitor mode

Parameters s-True to enter monitor mode, False to leave

getstatus()

Update all status variables

## 4.2 C/C++

I<sup>2</sup>CDriver 包含在一个拥有单一头文件的源文件中. 二者都在这个位置. 用法和Python API 类似且容易明白.

# 5 使用I<sup>2</sup>CDriver

### 5.1 显示

屏幕上的显示有三个部分. 第一个部分是热量图,显示所有112个合法l<sup>2</sup>C 地址. 正在活跃的设备是白色的. 不活跃的设备会淡化成黄色,紫色,直至蓝色. 中间部 分是当前l<sup>2</sup>C 信息的符号解释。细节如下。最底下两行代表SDA (蓝色) 和SCL (黄色) 信号.

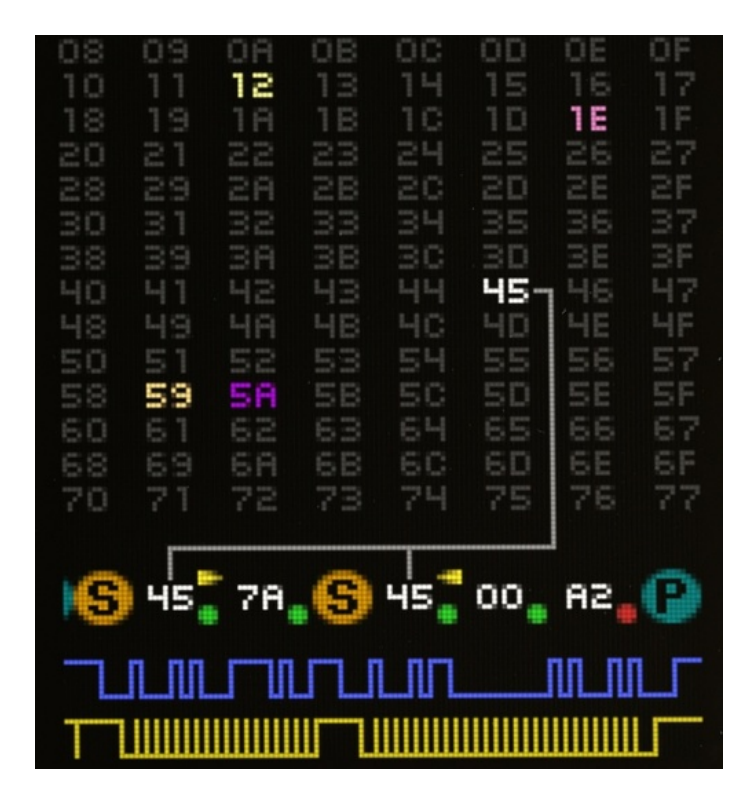

符号解释部分显示出I<sup>2</sup>C的交易.开始和停止如下所示: **S** 和 **P** 符号. 在 **S** 之后,地址字节显示出来(向右的箭头代表写,而向左的箭头代表读).有 灰色线连接到热量图中的地址字节.随后的是一系列的数据字节. Following this is a series of data bytes.每一字节是16进制,均带有绿色点(ACK),或是红色 点(NACK).

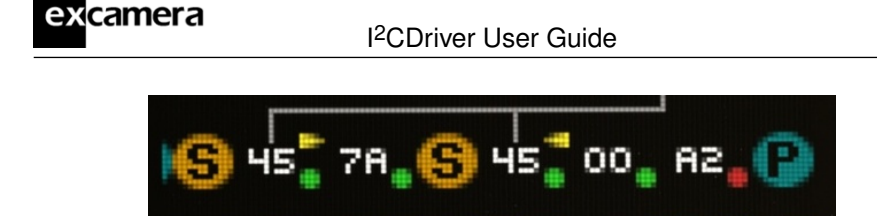

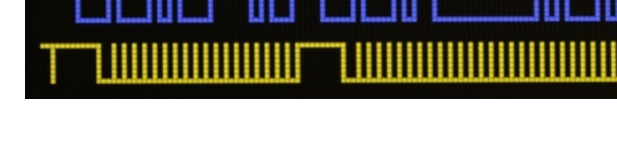

所以以上的例子表明:

- •开始, 写地址45
- 写字节7A
- 重复开始从地址45读
- 读到字节00
- 读到字节A2
- 停止

上述的顺序是非常典型的从I<sup>2</sup>C读寄存器的操作。请注意最终的NACK(红色点) 并非错误条件,而是读操作中最后一个字节的标准方法。

### 5.2 图形界面

(待完成)

# 5.3 命令行工具i2ccl

i2ccl 在所有平台上都是相同的. 头一个参数是串口, 具体取决于你的操作系统。所有后面的参数都是控制参数, 他们是:

- i 显示状态信息(uptime, 电压, 电流, 温度)
- d 设备扫描
- w dev bytes 写bytes 到I<sup>2</sup>C 设备dev
- p 发送一个STOP
- r dev N 读N bytes 从I<sup>2</sup>C 设备dev, 然后STOP
- m 进入I<sup>2</sup>C 总线监控模式

例如下面的例子:

16

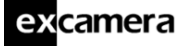

i2ccl /dev/ttyUSB0 r 0x48 2

从地址0x48的I<sup>2</sup>C设备读取两个字节。

所以从LM75B 温度传感器 你会看到:

0x16,0x20

表示温度是22°C.

I<sup>2</sup>C 通常有多个寄存器. 若要读LM75B的寄存器3, 你需要首先写寄存器地址3, 然后读两个字节:

```
i2ccl /dev/ttyUSB0 w 0x48 3 r 0x48 2
0x50,0x00
```

这显示寄存器3的内容是0x5000.

### 5.4 监控模式

在监控模式, l<sup>2</sup>CDriver 并不会通过l<sup>2</sup>C总线写入任何数据. 相反的是,它监控总 线的流量并在显示屏幕上画出来。这使它成为一个调试和纠错l<sup>2</sup>C软硬件的理 想工具。要显出它是否在监控模式, l<sup>2</sup>CDriver 屏幕的左上侧的字符会从D切换 到M.

有以下方式可以进入监控模式:

• 通过命令行工具:

i2ccl m

- 在图形界面,在"Monitor"的选项上打勾
- 在Python:

i2c.monitor(True)

然后退出监控模式:

i2c.monitor(False)

• 开启一个终端并于I<sup>2</sup>CDriver (at 1000000 8N1) 连接, 键入m 字符, 然后键 入任何字符以退出监控模式

### 5.5 捕获模式

在捕获模式, I<sup>2</sup>CDriver 并不通过I<sup>2</sup>C 总线写任何数据. 相反, 它监控总线交通 并把数据传回PC, 作为记录.

#### 5.5.1 命令行

有一个Python 的例子程序用于在命令行捕获数据。capture.py.

以地址作为参数就可以把I<sup>2</sup>CDriver放入到捕获模式: Running it with the I<sup>2</sup>CDriver address as an argument puts the I<sup>2</sup>CDriver into capture mode: 屏 幕的左上侧字符会从D 变成C.

```
$ python samples/capture.py /dev/ttyUSB0
Now capturing traffic to
    standard output (human-readable)
    log.csv
Hit CTRL-C to leave capture mode
<START 0x14 WRITE ACK>
<WRITE 0x02 ACK>
<WRITE 0x22 ACK>
<STOP>
    C
Capture finished
```

运行的时候,它显示所有的流量到标准输出终端。它也会把总结写入log.csv, 它可以被其他任何接受CSV 格式的工具检验和处理

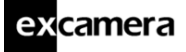

|   | A     | В     | С  | D   |  |
|---|-------|-------|----|-----|--|
| 1 | START | WRITE | 20 | ACK |  |
| 2 | BYTE  | WRITE | 2  | ACK |  |
| 3 | BYTE  | WRITE | 34 | ACK |  |
| 4 | STOP  |       |    |     |  |
| 5 |       |       |    |     |  |
| 6 |       |       |    |     |  |

### 5.5.2 图形工具

图形工具也支持捕获到CSV文件。

| COM6    |              |           | ~            |
|---------|--------------|-----------|--------------|
|         | Monitor mode |           | Capture mode |
|         |              | i2c reset |              |
| erial   |              |           | DO01ILFP     |
| Voltage |              |           | 4.87 V       |
| Current |              |           | 40 mA        |
| Temp.   |              |           | 27.5 C       |
| SDA     |              |           | HIGH         |

点击"Capture mode"开始捕获,提示用户选择目标CSV文件屏幕的左上侧字符 会从D 变成C. 捕获一直持续到再次点击"Capture mode"

# 6 范例

Python samples 目录包含多个短小的例子,均使用来自Electric Dollar Store I<sup>2</sup>C 的模块:

| 模块     | 功能                       | 范例            |
|--------|--------------------------|---------------|
| DIG2   | 2-digit 7-seg display    | EDS-DIG2.py   |
| LED    | RGB LED                  | EDS-LED.py    |
| POT    | potentiometer            | EDS-POT.py    |
| BEEP   | Piezo beeper             | EDS-BEEP.py   |
| REMOTE | IR remote receiver       | EDS-REMOTE.py |
| EPROM  | CAT24C512 64 Kbyte EPROM | EDS-EPROM.py  |
| MAGNET | LIS3MDL magnetometer     | EDS-MAGNET.py |
| TEMP   | LM75B temperature sensor | EDS-TEMP.py   |
| ACCEL  | RT3000C Accelerometer    | EDS-ACCEL.py  |
| CLOCK  | HT1382 real-time clock   | EDS-CLOCK.py  |

所有的范例都使用I<sup>2</sup>CDriver 的命令行程序. 例如:

python EDS-LED.py COM16

也包含了一些小程序, 演示了各类模块的组合.

### 6.1 彩色罗盘

#### 源代码: EDS-color-compass.py

彩色罗盘使用了LED和磁铁,读取当前磁场方向并在LED上渲染成某一颜色。当你旋转这个模块时,颜色会随之变化。假如有一特别的方向时纯红色,其他颜色就代表了其他的方向。代码会读取磁场的方向,并把数值定义到0-255之间,设置LED为相应的色彩。

### 6.2 鸡蛋计时器

源代码: EDS-egg-timer.py

# excamera

#### I<sup>2</sup>CDriver User Guide

该例子使用POT, DIG2 和BEEPER 模块制作一个简单的厨房蛋形定时器。旋转POT 设置倒数秒数。一旦释放,就开始计时。当它到达0时,开始闪烁,并响铃。

### 6.3 Take-a-ticket

#### Source code: EDS-take-a-ticket.py

该范例展示了商铺或熟食柜台所使用的Take-a-ticket显示。This demo runs a take-a-ticket display for a store or deli counter, 它使用了REMOTE, DIG2 and BEEP 模块. 它显示两位"正在服务"号码,每次遥控器的'+'键被按动,它就会加一并发出蜂鸣声,下一个客户就可以被提醒。每次遥控器的'-'键被按动,它就会减一并发出蜂鸣声,

# 7 注意事项

# 7.1 端口名称

I<sup>2</sup>CDriver 所显示的串口名称取决于你所在的操作系统

在Windows, 它的名字可能会是COM1, COM2, COM3 等. 你可以使用设备管理器或者MODE 命令来显示可用端口名称该文章 描述了如何为某一设备设置固定端口.

在Linux 上, 端口名称显示为/dev/ttyUSB0, 1, 2 等. 实际的号码取决于设备连接的顺序。然而它也有可能显示如下端口名称:

/dev/serial/by-id/usb-FTDI\_FT230X\_Basic\_UART\_D000QS8D-if00-port0

D000QS8D 就是I<sup>2</sup>CDriver 的端口号码(在每一个I<sup>2</sup>CDriver设备的下方打印出来). 这个长一些,但是它可以确保每一个设备有相同的名称。

与**Mac OS** 类似, I<sup>2</sup>CDriver 设备显示为/dev/cu.usbserial-D000QS8D.

# 7.2 减少USB 延迟时间

通过设置USB 的延迟时间到最小1 ms, l<sup>2</sup>CDriver 的性能可以得以提高。这可以 提高双向的l<sup>2</sup>C 流量高达10倍

在**Linux** 平台上:

setserial /dev/ttyUSB0 low\_latency

在Windows 和Mac OS 平台,参考该文章.

# 7.3 温度传感器

温度传感器位于EFM8控制器内,在出厂校正误差为2°C.

# 7.4 原始协议

I<sup>2</sup>CDriver 使用了一套串行协议,收发I<sup>2</sup>C 命令.以1M baud, 8 bits, no parity, 1 stop bit (1000000 8N1)的配置,连接I<sup>2</sup>CDriver 因为很多I<sup>2</sup>CDriver 命令 是ASCII字符,你可以采用支持1M波特率的终端程序,以互动的方式来控制它。 比如,键入u 和s 切换CS 信号线,而键入?显示状态信息. 命令如下:

| ?                 | 状态信息                                |
|-------------------|-------------------------------------|
| e byte            | 回显 <i>byte</i>                      |
|                   |                                     |
| 1                 | 设置速度到100 KHz                        |
| 4                 | 设置速度到400 KHz                        |
| ${\tt s} \; addr$ | 发送START/addr,返回状态                   |
| 0x80-bf           | 读取1-64 字节, 以NACK 结尾                 |
| 0xc0-ff           | 写入1-64 字节                           |
| a $N$             | 读取N个字节,每一个字符都有ACK                   |
| р                 | 发送STOP                              |
| x                 | 重置I <sup>2</sup> C总线                |
| r                 | 读取寄存器                               |
| d                 | 扫描设备,返回112 状态字节                     |
|                   |                                     |
| m                 | 进入监控模式                              |
| с                 | 进入捕获模式                              |
| Ъ                 | 进入bitbang 模式                        |
| i                 | 离开bitmang 模式, 返回I <sup>2</sup> C 模式 |
|                   |                                     |
| u byte            | 设置上拉控制线                             |
| v                 | 开始电压测量                              |
| W                 | 读取电压测量结果                            |

以下的例子:

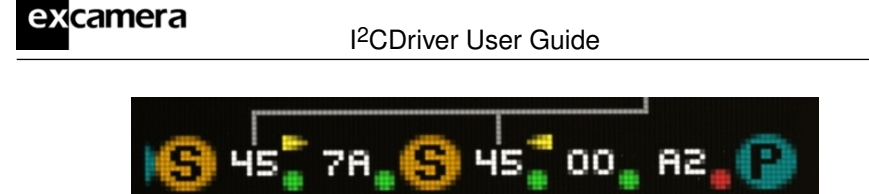

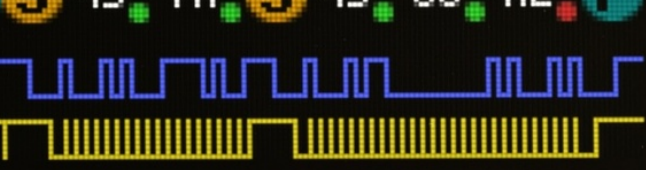

主设备端应该发送:

| s 0x90    | 开始写入设备45 |
|-----------|----------|
| 0xc0 0x7a | 写入一个字节   |
| s 0x91    | 开始读取设备45 |
| 0x80      | 读取一个字节   |
| р         | 停止       |

回应状态总是80个字符(以空格填充不足或断句),比如::

[i2cdriver1 D001JU00 00000061 4.971 000 23.8 I 1 1 100 24 ffff

### 按照以下的方式解释:

| identifier  | always i2cdriver1                                       |
|-------------|---------------------------------------------------------|
| serial      | serial code identifier                                  |
| uptime      | I <sup>2</sup> CDriver uptime 0-999999999, in seconds   |
| voltage     | USB bus voltage, in volts                               |
| current     | attached device current, in mA                          |
| temperature | junction temperature, in °C                             |
| mode        | current mode, I for I <sup>2</sup> C, B for bitbang     |
| SDA         | SDA line state, 0 or 1                                  |
| SCL         | SCL line state, 0 or 1                                  |
| speed       | I <sup>2</sup> C bus speed, in KHz                      |
| pullups     | pullup state byte                                       |
| crc         | 16-bit CRC of all input and output bytes (CRC-16-CCITT) |

The sample  ${\tt confirm.py}$  shows the CRC-16-CCITT calculation.

]

### excamera

# 7.5 上拉电阻

I<sup>2</sup>CDriver 拥有六个可编程上拉电阻, SDA 和SCL各有三个. 共有六个控制位可以启用或禁用上拉电阻:

| bit | resistor    |
|-----|-------------|
| 0   | 2.2K to SDA |
| 1   | 4.3K to SDA |
| 2   | 4.7K to SDA |
| 3   | 2.2K to SCL |
| 4   | 4.3K to SCL |
| 5   | 4.7K to SCL |

启动后两个4.7K 电阻是启用的。通过设置这些电阻的不同组合,一系列的上 拉strength可以被实现:

| 4.7K | 4.3K | 2.2K | pull-up strength    |
|------|------|------|---------------------|
| 0    | 0    | 0    | 0 (i.e. no pull-up) |
| 0    | 0    | 1    | 2.2K                |
| 0    | 1    | 0    | 4.3K                |
| 0    | 1    | 1    | 1.5K                |
| 1    | 0    | 0    | 4.7K                |
| 1    | 0    | 1    | 1.5K                |
| 1    | 1    | 0    | 2.2K                |
| 1    | 1    | 1    | 1.1K                |

所以就有下面的控制组合:

| 3-bit value | Resistance |
|-------------|------------|
| 0           | 0          |
| 1           | 2.2K       |
| 2           | 4.3K       |
| 4           | 4.7K       |
| 5           | 1.5K       |
| 7           | 1.1K       |

在**Python**, 上拉电阻可以由setpullups() 方法来控制, 可以通过读取pullups 变量得到状态。二者都如上所示。

图形界面工具也提供了上拉电阻的控制。它为SDA和SCL设置同样的上拉力量。

| excamera | I <sup>2</sup> CDriver User Guide | 27 |
|----------|-----------------------------------|----|
|          |                                   |    |

# 7.6 规范

7.6.1 DC 特性

|         | min | typ     | max | units |
|---------|-----|---------|-----|-------|
| 电压精确度   |     | 0.01    |     | V     |
| 电流精确度   |     | 5       |     | mA    |
| 温度精确度   |     | $\pm$ 2 |     | °C    |
| SDA,SCL |     |         |     |       |
| 低压      |     |         | 0.6 | V     |
| 高压      | 2.7 |         | 5.8 | V     |
| 输出电流    |     |         | 470 | mA    |
| 输出功率    |     | 25      |     | mA    |

### 7.6.2 AC 特性

|                     | min | typ  | max | units |
|---------------------|-----|------|-----|-------|
| I <sup>2</sup> C 速度 | 100 |      | 400 | Kbps  |
| 运行时间精度              |     | 150  |     | ppm   |
| 累计运行时间重置            |     | 31.7 |     | years |
| 开机时间                |     |      | 200 | ms    |

# 8 技术支持

如需技术和产品支持,请电邮: support@i2cdriver.com l<sup>2</sup>CDriver 由Excamera Labs 制造和维护.

### Index

\_\_init\_\_() (*i2cdriver.I2CDriver* method), 11 bus scan, 9, 16 Capture mode, 18 capture.py, 18 CRC, 24 display, 15 drivers C/C++, 14 Linux, 7 Mac, 7 Python, 9 Windows, 5 Example Beeper, 20 Compass, 20 LM75B, 9, 17 Magnetometer, 20 Potentiometer, 20 RGB, 20 getstatus() (i2cdriver.I2CDriver method), 14 GUI, 16 heat-map, 15 I2CDriver (class in i2cdriver), 11

Monitor mode, 17 monitor() (i2cdriver.l2CDriver method), 14 protocol, 23 pull-ups, 25 read() (i2cdriver.I2CDriver method), 13 register read, 17 regrd() (i2cdriver.I2CDriver method), 13 regwr() (i2cdriver.l2CDriver method), 13 Remote control, 21 reset() (i2cdriver.I2CDriver method), 12 scan() (i2cdriver.I2CDriver method), 11 setpullups() (i2cdriver.I2CDriver method), 11 setspeed() (i2cdriver.I2CDriver method), 11 speed, 24 start() (i2cdriver.I2CDriver method), 12 stop() (i2cdriver.I2CDriver method), 13 symbols, 15 temperature sensor, 22

| excamera                       | I <sup>2</sup> CDriver User Guide | 29 |
|--------------------------------|-----------------------------------|----|
| uptime, 27                     |                                   |    |
| USB                            |                                   |    |
| latency, 22                    |                                   |    |
| ports, 22                      |                                   |    |
| write()( <i>i2cdriver.12</i> ( | CDriver                           |    |

method), 13